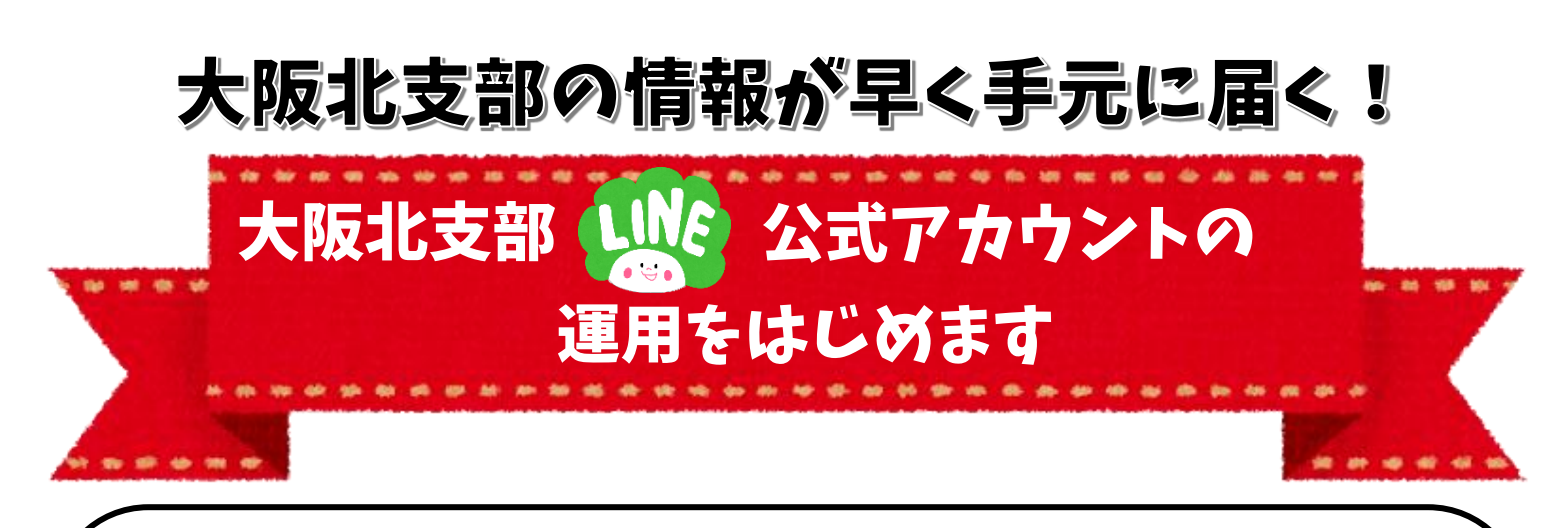

(登録方法について)

- ①ご自身の携帯電話から下の QR コードを読み取ってください。
- ② 大阪北支部 LINE 公式アカウントのページが出たら「友達追加」。
- ③ 自動でメッセージが届きますので、メッセージに従い会員番号、氏名、現在のお 仕事の領域のみを記入して返信してください。
- ④ これで登録は完了です。事務局にて友達追加者が大阪北支部会員であるかの確認が取れましたら登録完了のメッセージを返信いたします。(申し訳ありませんが、 確認作業に時間を要する場合がございます。また、大阪北支部会員であることの確認が取れない場合は、事務局により登録を削除させていただきます。ご容赦ください。)

(配信頻度やメニュー画面について)

- ☆ 不定期配信となります。当面は、研修等の支部会員のみなさまに早く届けたい情報 等を配信いたします。
- ☆ メニュー画面には「リッチメニュー」を採用。ワンクリックで大阪社会福祉士会のホ ームページ(大阪北支部トピックス、他支部の情報、研修会・イベント情報など)に 移動できるのでとっても便利です。(イメージ画面は下記参照)

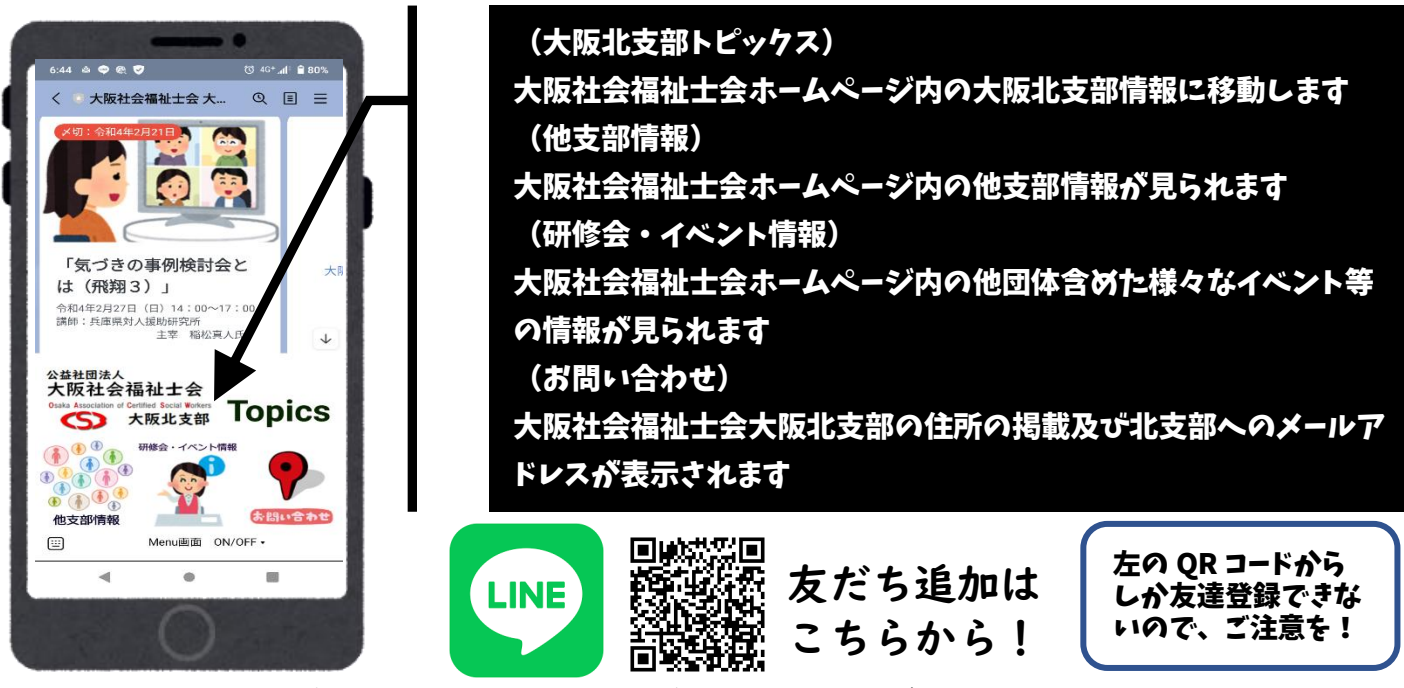

※このチラシのイラスト素材は商用利用無料、また LINE 株式会社のガイドラインに則ってロゴを使用しています。 ※使用目的:送信していただいた「氏名」「会員番号」などの個人情報は、会員であることの確認と情報発信のみに使わせていただきます。